## © Составление: Выграненко М. А., 2000-2012 vygranenko@mail.ru Текстовый редактор LibreOffice Writer 3.5.4

(Microsoft Windows)

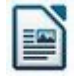

## Задание № 12

## Комплексное задание на повторение

- 1. Поместите в свою рабочую папку один из заданных файлов по своему выбору: ruslan.txt или borodino.txt.
- 2. Откройте в редакторе заданный файл.
- 3. Обратите внимание, что открытый текстовый документ не форматирован. Установите для текста:
  - шрифт Times New Roman;
  - размер шрифта 14;
  - расположение строк **По центру**;
  - расположение последней строки По правому краю.
- 4. Восстановите:
  - разделение на стихотворные строки;
  - заглавные буквы для каждой строки;
  - соблюдение правил набора и орфографии.
- 5. Сохраните текстовый документ с «родным» расширением **odt** в своей рабочей папке. В названии файла укажите свою фамилию и номер задания.
- 6. Сохраните текстовый документ с расширением **doc** в своей рабочей папке.
- 7. Ещё раз сохраните текстовый документ с тем же названием, но с расширением rtf.
- Закройте окно редактора. Запустите по очереди полученные файлы и исходный файл. Обратите внимание на программы, которые для этого используются системой. Сравните размеры файлов.
- 9. Сведите полученные сведения в Вашем файле с расширением **odt**, после стихотворения, в таблицу вида:

| Nº | Имя файла | Размер, b | Программа |
|----|-----------|-----------|-----------|
|    |           |           |           |
|    |           |           |           |
|    |           |           |           |
|    |           |           |           |